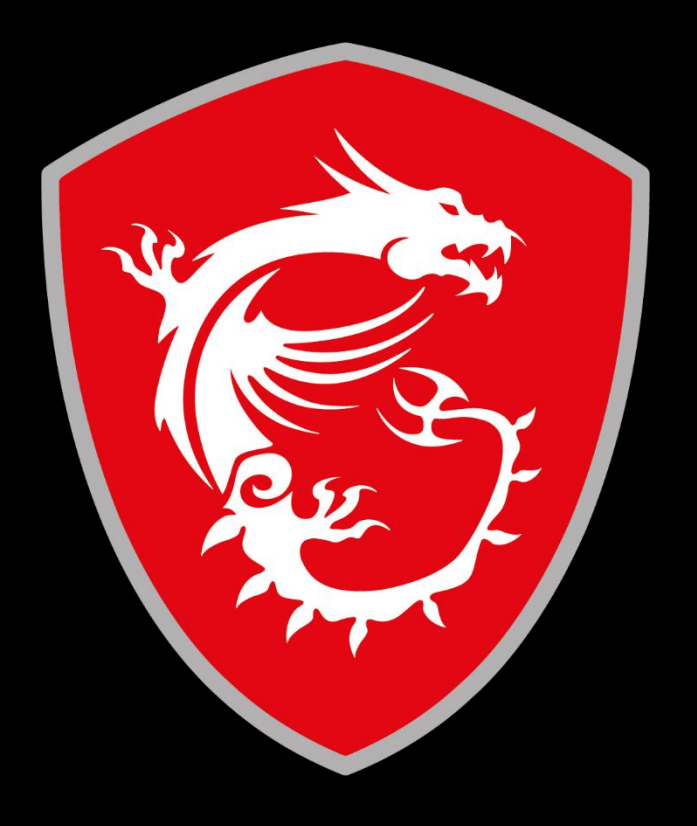

## Service and Support Department

## Gaming Desktop -Enabling Resizable BAR

June 28<sup>th</sup> 2021

# 1. Eligibility Check If your system is on the list, please proceed to Step 2.

| Compatible Desktop |                        |  |  |
|--------------------|------------------------|--|--|
| DT Series          | Marketing Name         |  |  |
|                    | Aegis RS 10DS-217US    |  |  |
|                    | Aegis RS 10TD-059US    |  |  |
|                    | Aegis RS 10TD-067US    |  |  |
|                    | Aegis RS 10TD-213US    |  |  |
|                    | Aegis RS 10TE-054US    |  |  |
|                    | Aegis RS 10TE-058US    |  |  |
|                    | Aegis RS 10TE-066US    |  |  |
|                    | Aegis RS 10TE-072US    |  |  |
| Aegis RS           | Aegis RS 10TE-081US    |  |  |
|                    | Aegis RS 10TF-214US    |  |  |
|                    | Aegis RS 10TG-091US    |  |  |
|                    | Aegis RS 10TH-060US    |  |  |
|                    | Aegis RS 10TH-061US    |  |  |
|                    | Aegis RS 11TD-096US    |  |  |
|                    | Aegis RS 11TE-095US    |  |  |
|                    | Aegis RS 11TE-219US    |  |  |
|                    | Aegis RS 11TG-222US    |  |  |
|                    | Aegis R 10TC-083US     |  |  |
|                    | Aegis R 10TC-087US     |  |  |
|                    | Aegis R 10TC-204US     |  |  |
| Apris D            | Aegis R 10TC-205US     |  |  |
| Aegis k            | Aegis R 10TC-220US     |  |  |
|                    | Aegis R 10TD-055US     |  |  |
|                    | Aegis R 10TD-068US     |  |  |
|                    | Aegis R 10TG-069US     |  |  |
|                    | Codex R 10TC-027US     |  |  |
|                    | Codex R 10TC-028US     |  |  |
| Codex R            | Codex R 10TD-022US     |  |  |
|                    | Codex R 10TG-020US     |  |  |
|                    | Codex R 10TG-021US     |  |  |
|                    | Infinite RS 10TD-065US |  |  |
|                    | Infinite RS 10TD-080US |  |  |
|                    | Infinite RS 10TD-208US |  |  |
|                    | Infinite RS 10TE-063US |  |  |
| Infinite RS        | Infinite RS 10TE-064US |  |  |
|                    | Infinite RS 10TH-062US |  |  |
|                    | Infinite RS 11TE-092US |  |  |
|                    | Infinite RS 11TE-093US |  |  |

for specific technical requirements for Resizeable BAR, see \*1.1

## \*1.1 Eligibility Check supplemental

Resizable BAR is available for systems with compatible CPU, VGA, and chipset, along with the latest BIOS and GeForce Game Ready driver:

| Compa | atible Graphic Cards (NVIDIA Ampe | ere) |
|-------|-----------------------------------|------|
|       | RTX 3090                          |      |
|       | RTX 3080 Ti                       |      |
|       | RTX 3080                          |      |
|       | RTX 3070 Ti                       |      |
|       | RTX 3070                          |      |
|       | RTX 3060 Ti                       |      |
|       | RTX 3060                          |      |

| Compatible CPUs (Intel & AMD) |                  |              |  |  |  |
|-------------------------------|------------------|--------------|--|--|--|
| Intel 10th Gen                | Intel 11th Gen S | AMD Zen 3    |  |  |  |
| i9-10xxx                      | i9-11xxx         | Ryzen 3 5xxx |  |  |  |
| i7-10xxx                      | i7-11xxx         | Ryzen 5 5xxx |  |  |  |
| i5-10xxx                      | i5-11xxx         | Ryzen 7 5xxx |  |  |  |
| i3-10xxx                      |                  | Ryzen 9 5xxx |  |  |  |

| Compatible Chipsets (Intel & AMD) |            |  |  |  |
|-----------------------------------|------------|--|--|--|
| Intel Series                      | AMD Series |  |  |  |
| Z590                              | X570       |  |  |  |
| B560                              | B550       |  |  |  |
| H510                              | A520       |  |  |  |
| Z490                              | X470       |  |  |  |
| B460                              | B450       |  |  |  |
| H410                              |            |  |  |  |

## 2. Compatibility Continue

To verify Resizable BAR status, open NVIDIA Control Panel (rightclick on Desktop) and select Help > System Information from the top menu.

#### If Resizable BAR is showing "No", proceed to Step 3.

| ystem Information                                                        |                                                                                      |                                                  |       |  |
|--------------------------------------------------------------------------|--------------------------------------------------------------------------------------|--------------------------------------------------|-------|--|
| Detailed information abou                                                | t your NVIDIA hardware and the                                                       | system it's running or                           | 1.    |  |
| Display Components                                                       |                                                                                      |                                                  |       |  |
| System information<br>Operating system: W<br>DirectX runtime version: 12 | indows 10 Home, 64-bit                                                               |                                                  |       |  |
| Items                                                                    | Details                                                                              |                                                  |       |  |
| NVIDIA GeForce RTX 3070                                                  | Driver version:<br>Driver Type:<br>Direct3D feature lev<br>CUDA Cores:               | 466.11<br>DCH<br>12_1<br>5888                    | ^     |  |
|                                                                          | Resizable BAR                                                                        | No                                               |       |  |
|                                                                          | Graphics boost clock:<br>Memory data rate:<br>Memory interface:<br>Memory bandwidth: | 1755 MHz<br>14.00 Gbps<br>256-bit<br>448.06 GB/s |       |  |
|                                                                          | Total available grap<br>Dedicated video me                                           | 24536 MB<br>8102 MR CDDR6                        | ~     |  |
|                                                                          |                                                                                      |                                                  | About |  |
|                                                                          |                                                                                      |                                                  |       |  |
|                                                                          |                                                                                      |                                                  |       |  |

## 3. Updating the MB BIOS

To download and update to the latest BIOS for your system's motherboard, please follow the instructions below:

 From <u>https://us.msi.com/Desktops</u>, go to your system's product page by clicking Support and selecting the model.

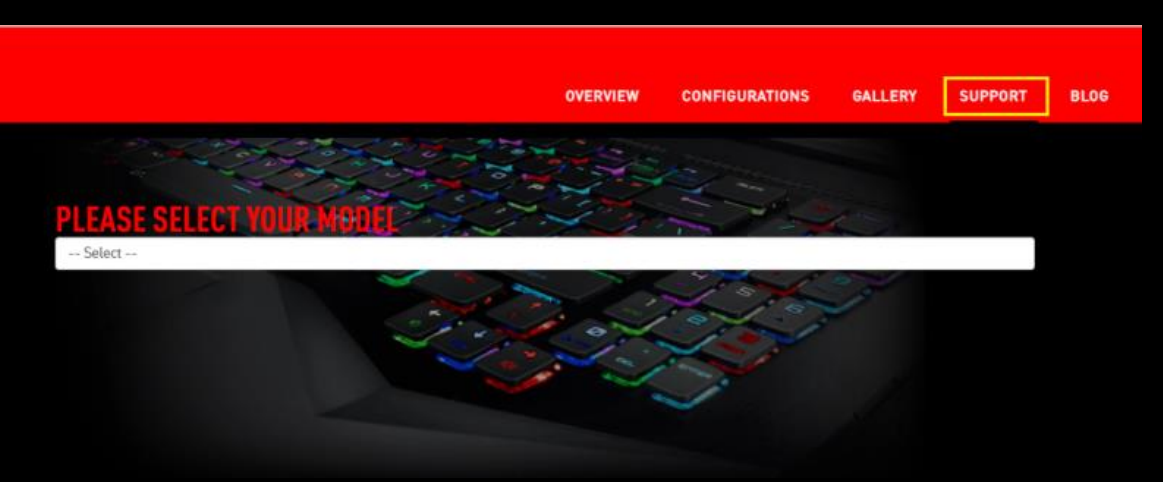

2. Download the latest BIOS, extract, and save its content onto a USB flash drive. Leave the USB drive inserted.

| Products Service     |                                                      | Driver                                                                | Manual           | Utility |   |
|----------------------|------------------------------------------------------|-----------------------------------------------------------------------|------------------|---------|---|
| Download             | Special Note:                                        |                                                                       |                  |         |   |
| Ask a Question       | How to make a bootable f<br>Please to load optimized | lash disk and to flash BIOS, ple<br>default first after flashing BIOS | ease click here. |         |   |
|                      | For Windows 7 /Windows                               | 8/ Windows 8.1/ Windows 10 S                                          | 0P               |         |   |
| Specification        |                                                      |                                                                       |                  |         |   |
| Warranty Information | - BIOS                                               |                                                                       |                  |         |   |
| O Contact Us         | Release Date<br><b>2021-02-03</b>                    | File Size<br>7.68 MB                                                  |                  |         | ٩ |
|                      |                                                      |                                                                       |                  |         |   |
|                      |                                                      |                                                                       |                  |         |   |

 Restart your computer and enter BIOS by pressing "DEL" during boot up.

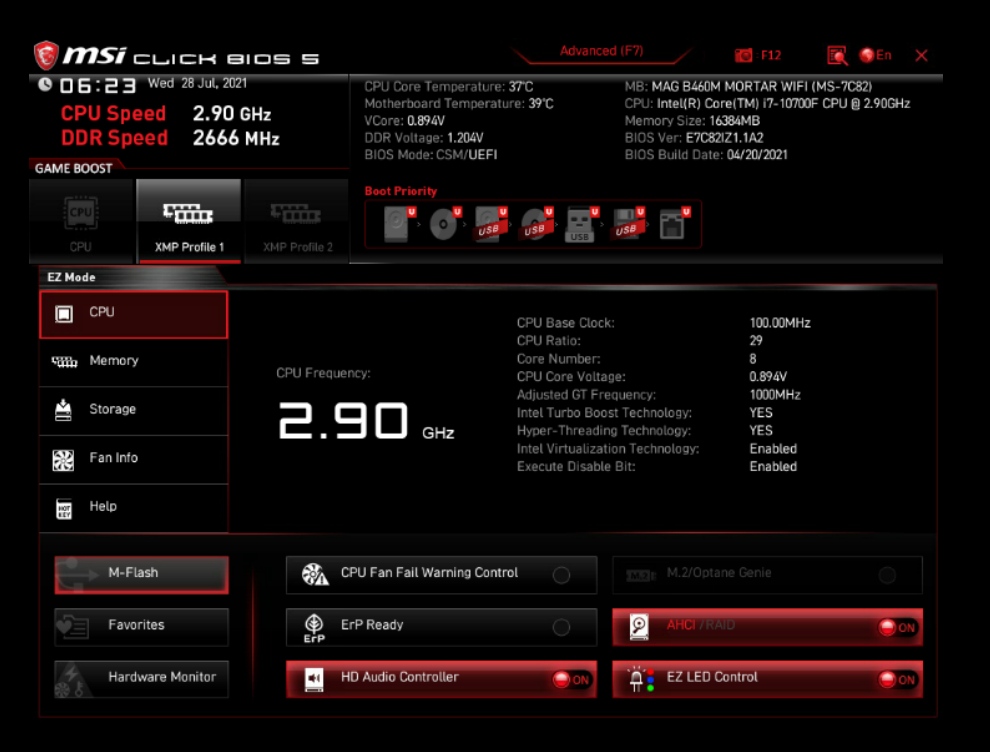

## 3. Updating the MB BIOS - cont'd

4. Press M-Flash and click "Yes" to enter M-Flash mode. *Alternatively,* you can press "CTRL+ALT+T" to enter.

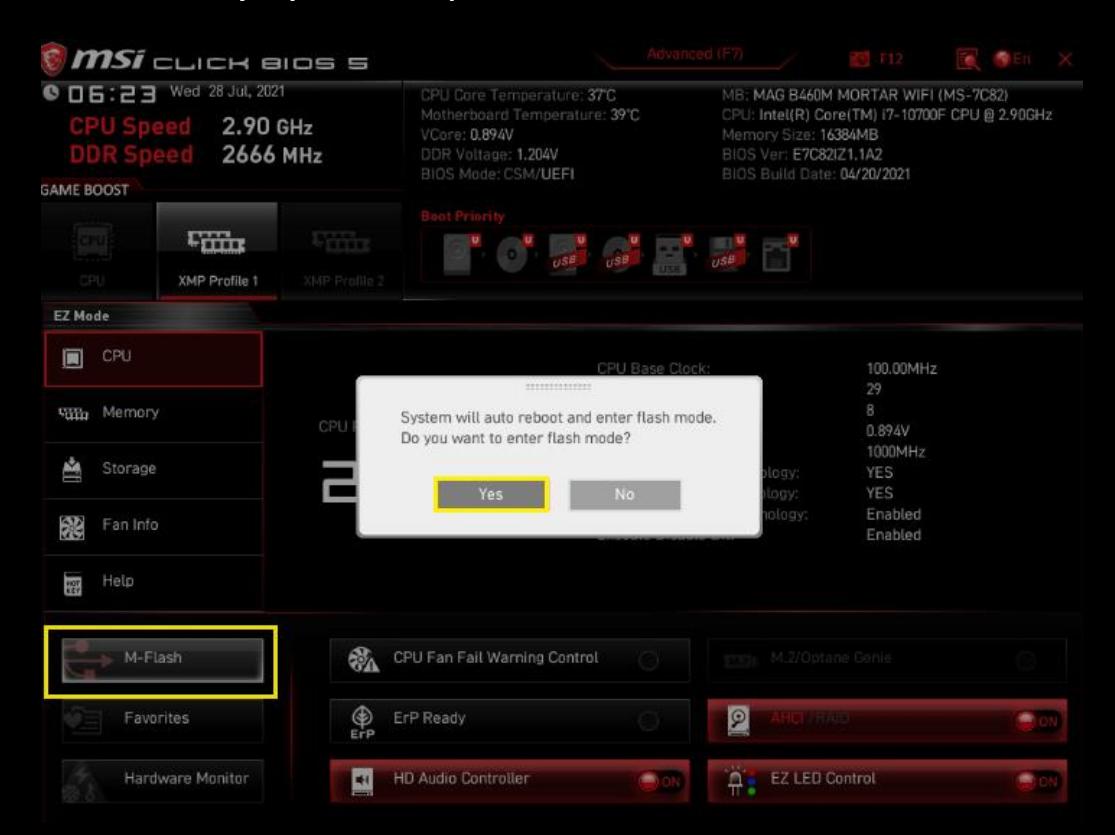

5. Select the BIOS file that was saved onto the USB flash drive. Please make sure the PC is not turned off during this process.

|                                   |                                            |                                                      | dr cpu 37 ℃ / 98 °F                            | 🏀 CPU 985 RPI      |
|-----------------------------------|--------------------------------------------|------------------------------------------------------|------------------------------------------------|--------------------|
| File Path : fs0:\E7C8             | 2IZ1.1A2                                   | <b>r</b> 11 <b>-</b>                                 |                                                |                    |
| FS0: Generic Flash                | Disk 8.07                                  | Are you sure to select this<br>E7C82IZ1.1A2<br>Yes N | s file? 216 E7C82IZ1                           | Volume Information |
| Current BIOS ]<br>Selected BIOS ] | Model Name: E7C8212<br>Model Name: E7C8212 | 1 Version: V1.A2<br>Version: V1.A2                   | Build Date: 04/20/202<br>Build Date: 04/20/202 |                    |

6. System will automatically reboot after the flash has completed.

## 4. Updating the vBIOS

To enable Resizable BAR, compatible graphics cards require a vBIOS update through MSI Dragon Center or MSI Live Update.

At the top right corner of the Dragon Center menu, go to Support, Advanced, and click "Scan".

| 1 👸  | <b>nsi</b> Dragon Center                                                          | 0. | MSI Devi     | ce 👻        | Scenario : 👻 Gamin | — X<br>g Mode :<br>ON |
|------|-----------------------------------------------------------------------------------|----|--------------|-------------|--------------------|-----------------------|
|      | Advanced Update<br>MSI deer not recommend to update BIOS when system has no powe. |    |              |             | Scan               |                       |
| ŝ    | Item                                                                              |    | Current Ver. | Online Ver. | Size               |                       |
| 88   |                                                                                   |    |              |             |                    |                       |
|      | MH-V388                                                                           |    | 173          | 174         | 3.4 MB             |                       |
|      |                                                                                   |    |              |             |                    |                       |
|      |                                                                                   |    |              |             |                    |                       |
|      |                                                                                   |    |              |             |                    |                       |
|      |                                                                                   |    |              |             |                    |                       |
|      |                                                                                   |    |              |             |                    |                       |
| (ij) | Last Scan : 2021/04/01                                                            |    |              |             | Install            |                       |

Once scanning is complete, the program will show any available firmware and/or vBIOS update. Please update to the latest vBIOS for your VGA by checking the box in front of it, then click "Install" and follow the instructions.

| <b>8</b> | <b>nsi</b> oragon center                                       | <b>•</b>                                                      | MSI Device 🗸 | Gaming Mode : |
|----------|----------------------------------------------------------------|---------------------------------------------------------------|--------------|---------------|
|          | Advanced Update                                                |                                                               |              |               |
| ŝ        |                                                                |                                                               |              | Ĩ             |
| 88       |                                                                |                                                               |              |               |
|          |                                                                |                                                               |              |               |
|          | System reboot is mandatory to<br>Do not shutdown the system du | complete BIOS/drivers/software<br>uring installation process. | : update.    |               |
|          | Install                                                        |                                                               | Cancel       |               |
| 3        |                                                                |                                                               |              |               |

### 4. Updating the VBIOS Continue

When the vBIOS update begins, it will prompt for confirmation. Press "Y"

| NVIDIA Firm | nware Update                                                                                        |
|-------------|----------------------------------------------------------------------------------------------------|
| EEPROM ID ( | C2,2534) : MX MX25U8033E-MX25U8035F 1.65-2.0V 8192Kx1S, page                                        |
| Current     | <ul> <li>Version:94.04.25.80.54 ID:10DE:2484:1462:3908</li> <li>GPU Board (Normal Board)</li> </ul> |
| Replace wit | h - Version:94.04.3A.40.63 ID:10DE:2484:1462:3908<br>GPU Board (Normal Board)                       |
| Update disp | lay adapter firmware?                                                                               |

#### Wait for the update process to complete.

av NVIDIA Firmware Update

```
EEPROM ID (C2,2534) : MX MX25U8033E-MX25U8035F 1.65-2.0V 8192Kx15, page

EEPROM ID (C2,2534) : MX MX25U8033E-MX25U8035F 1.65-2.0V 8192Kx15, page

Current - Version:94.02.26.40.97 ID:10DE:2204:1462:3881

GPU Board (Normal Board)

Replace with - Version:94.02.42.00.2F ID:10DE:2204:1462:3881

GPU Board (Normal Board)

Update display adapter firmware?

Press 'y' to confirm (any other key to abort):

EEPROM ID (C2,2534) : MX MX25U8033E-MX25U8035F 1.65-2.0V 8192Kx15, page

Storing updated firmware image...

J 70 %
```

Once completed, restart the PC.

## 5. Updating the NVIDIA Drivers

Go to https://www.nvidia.com/Download/index.aspx?lang=en-us to download the latest NVIDIA drivers. Run the downloaded NVIDIA file and Click OK to extract the setup files \*driver version at the time of download may be different

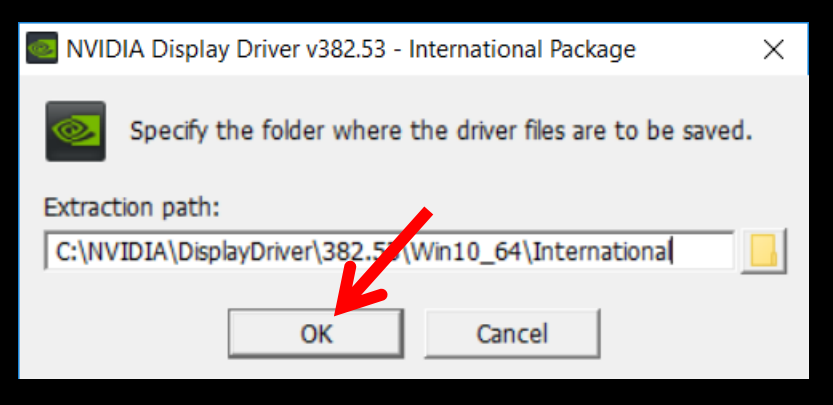

Wait for the Extraction

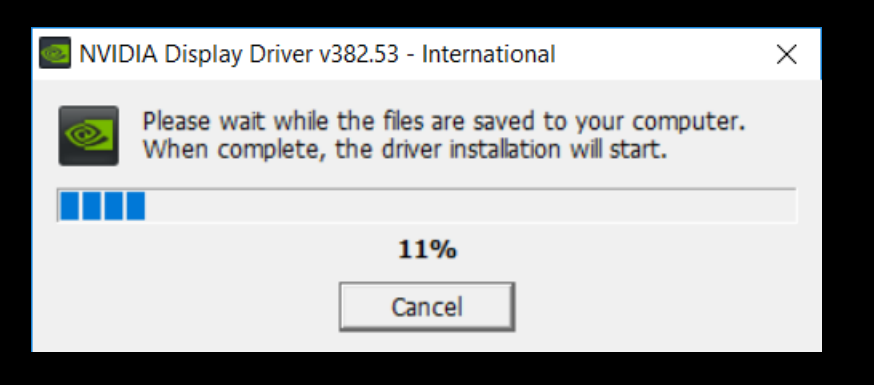

Click on "Agree and Continue"

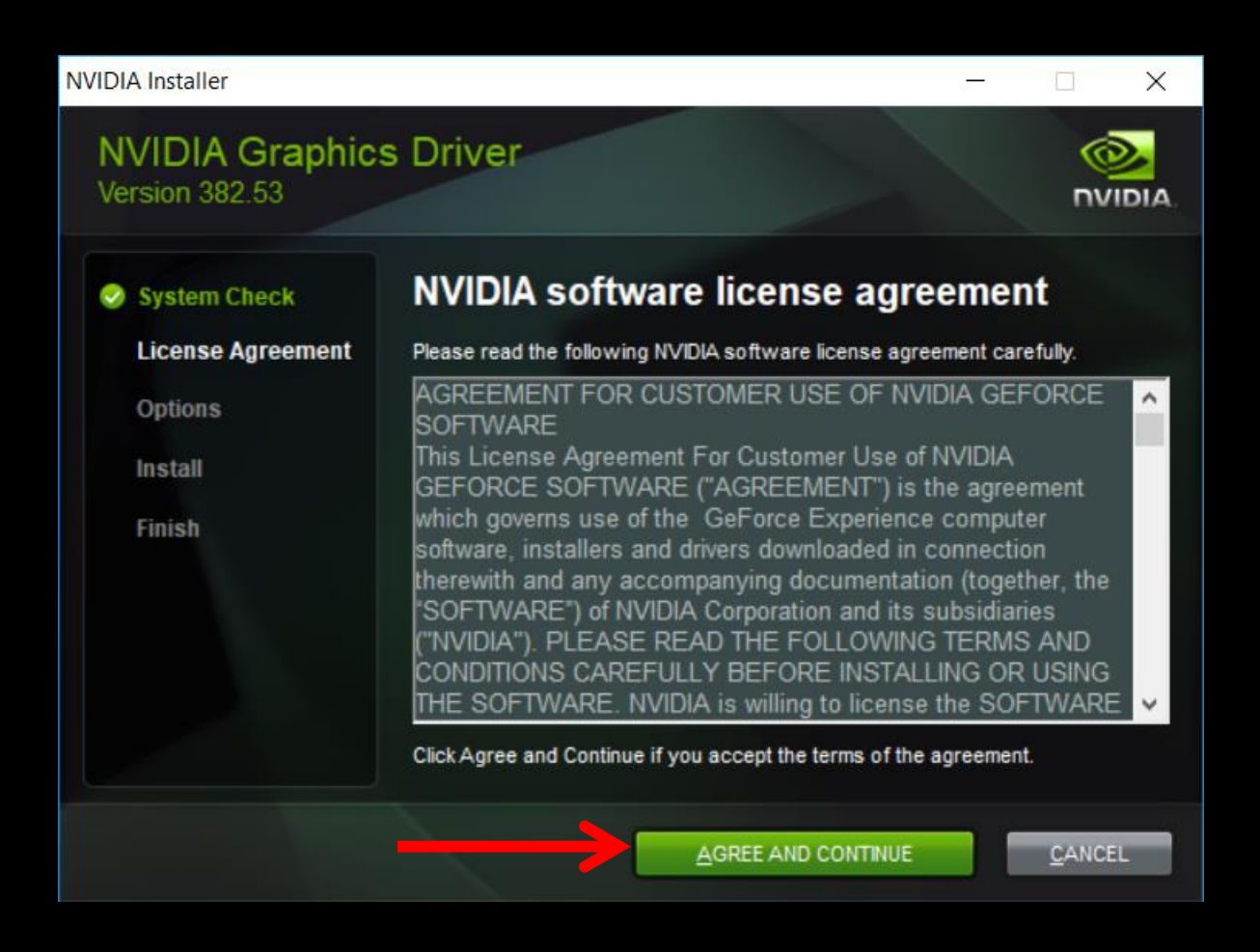

#### Select "Custom (Advanced)"

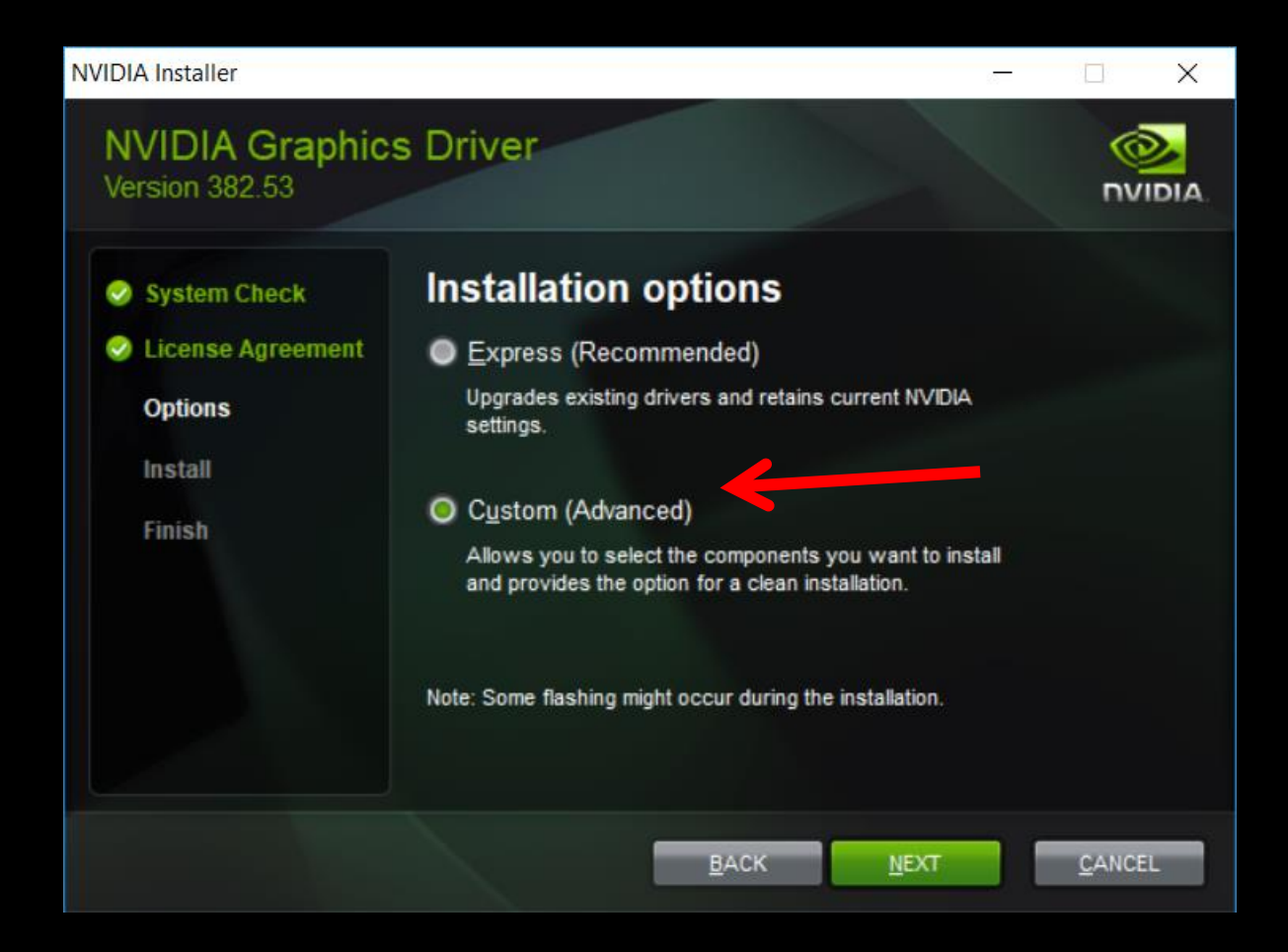

Click on "Next"

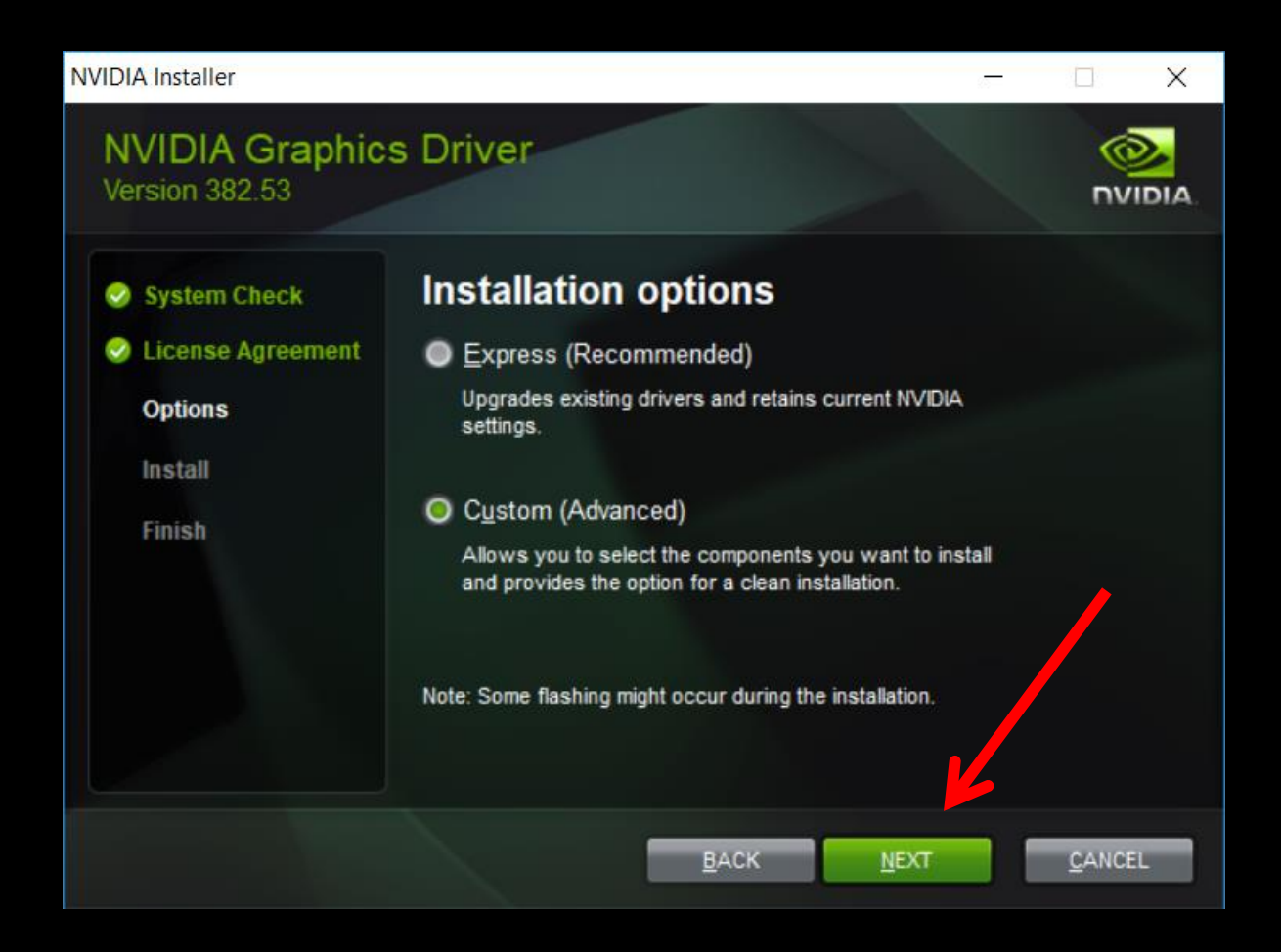

#### Check "Perform a Clean Installation"

| NVIDIA Installer                                            |                                                                                                    |                                                        | -                                                      |                |
|-------------------------------------------------------------|----------------------------------------------------------------------------------------------------|--------------------------------------------------------|--------------------------------------------------------|----------------|
| NVIDIA Graphics<br>Version 382.53                           | s Driver                                                                                                   |                                                        |                                                        |                |
| <ul> <li>System Check</li> <li>License Agreement</li> </ul> | Custom installati                                                                                          | on optic                                               | ons                                                    |                |
| Options                                                     | Component                                                                                                  | New Version                                            | Current Version                                        |                |
| Install<br>Finish                                           | Graphics Driver<br>3D Vision Driver<br>HD Audio Driver<br>NVIDIA GeForce Experien<br>PhysX System Software | 382.53<br>382.53<br>1.3.34.27<br>3.6.0.74<br>9.17.0329 | 382.33<br>382.33<br>1.3.34.26<br>3.6.0.74<br>9.17.0329 |                |
|                                                             | Perform a clean installation                                                                               | s all NVIDIA settir<br>ated.                           | gs to the default valu                                 | e and removes  |
|                                                             | BA                                                                                                    | ск                                                     | NEXT                                                   | <u>C</u> ANCEL |

#### Click on "Next"

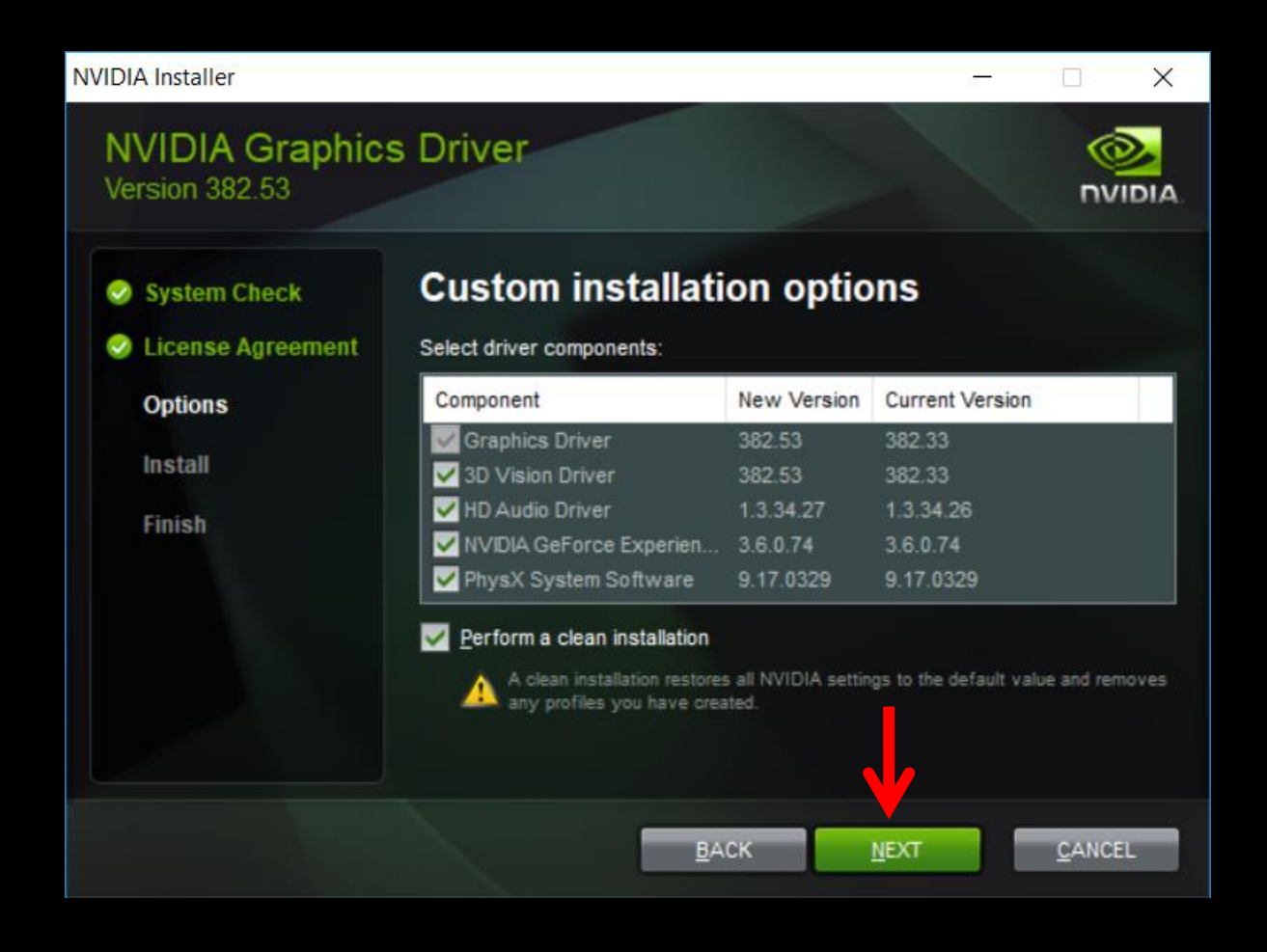

#### Wait for process to complete

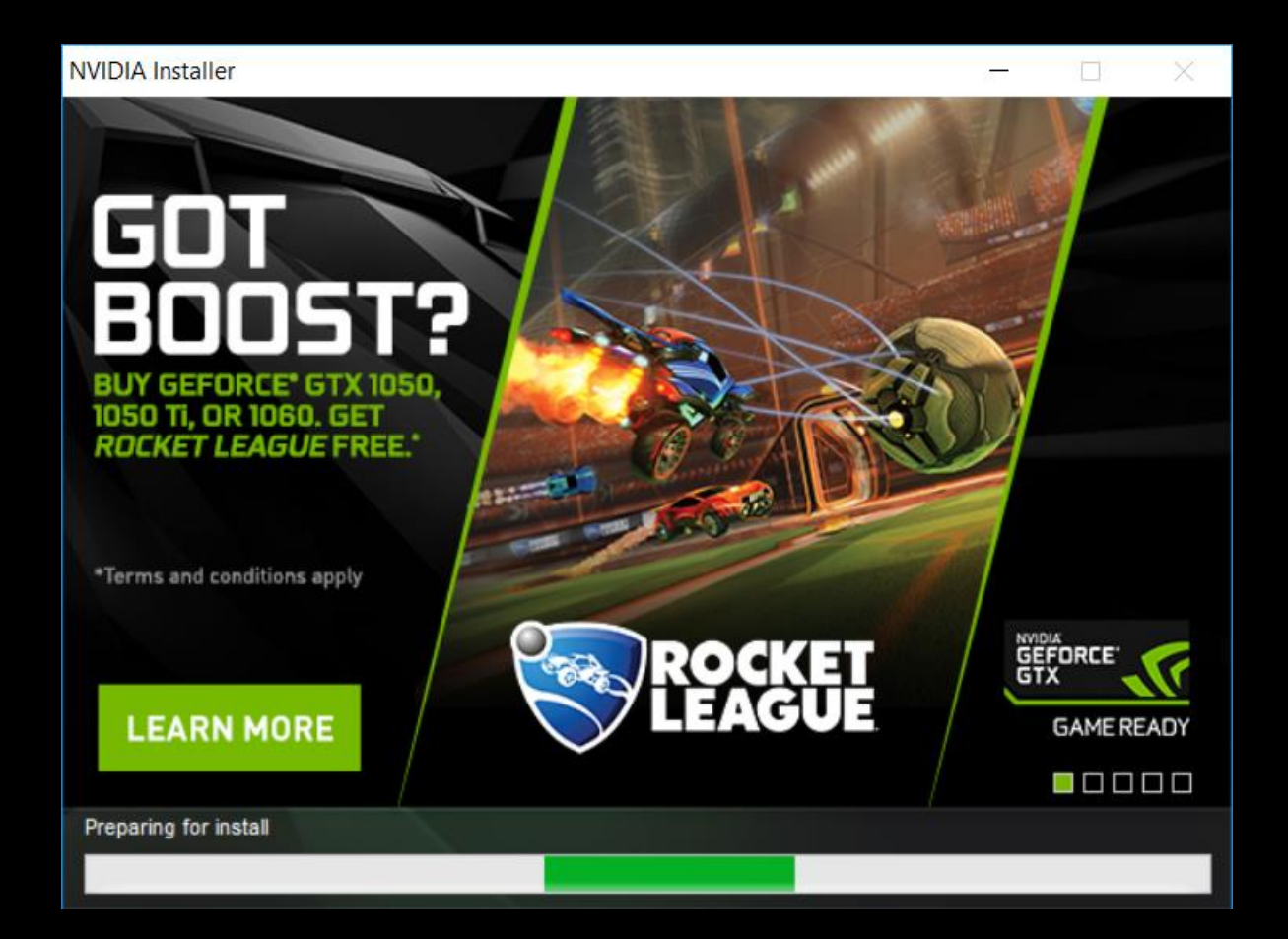

#### \*Some systems will uninstall the drivers and then prompt for a reboot in between, please reboot and the new driver install will automatically resume after login

#### When Installation is complete, click on "Close" and restart the PC.

| Sustam Chack                                                | NVIDIA Installer            | has finis      | hed                       |
|-------------------------------------------------------------|-----------------------------|----------------|---------------------------|
| <ul> <li>System Check</li> <li>License Agreement</li> </ul> | Component                   | Version        | Status                    |
| Options                                                     | PhysX System Software       | 9.17.0329      | A newer or a same version |
| Inetall                                                     | HD Audio Driver             | 1.3.34.27      | Installed                 |
| listan                                                      | Graphics Driver             | 362.53         | Installed                 |
| Finish                                                      | 3D Vision Driver            | 382.53         | Installed                 |
|                                                             | <                           |                |                           |
|                                                             | Create desktop shortcut for | NVIDIA GeForce | Experience                |

#### June 28<sup>th</sup> 2021

## 6. Enabling Resizable BAR under BIOS

Enter BIOS by restarting your system and pressing "DEL" during boot up. Go to "Settings > Advanced > PCI Subsystem Settings"

Enable the following settings:

- Re-Size BAR Support
- Above 4G memory/Crypto Currency mining

Then **press** "F10", to save the settings and reboot.

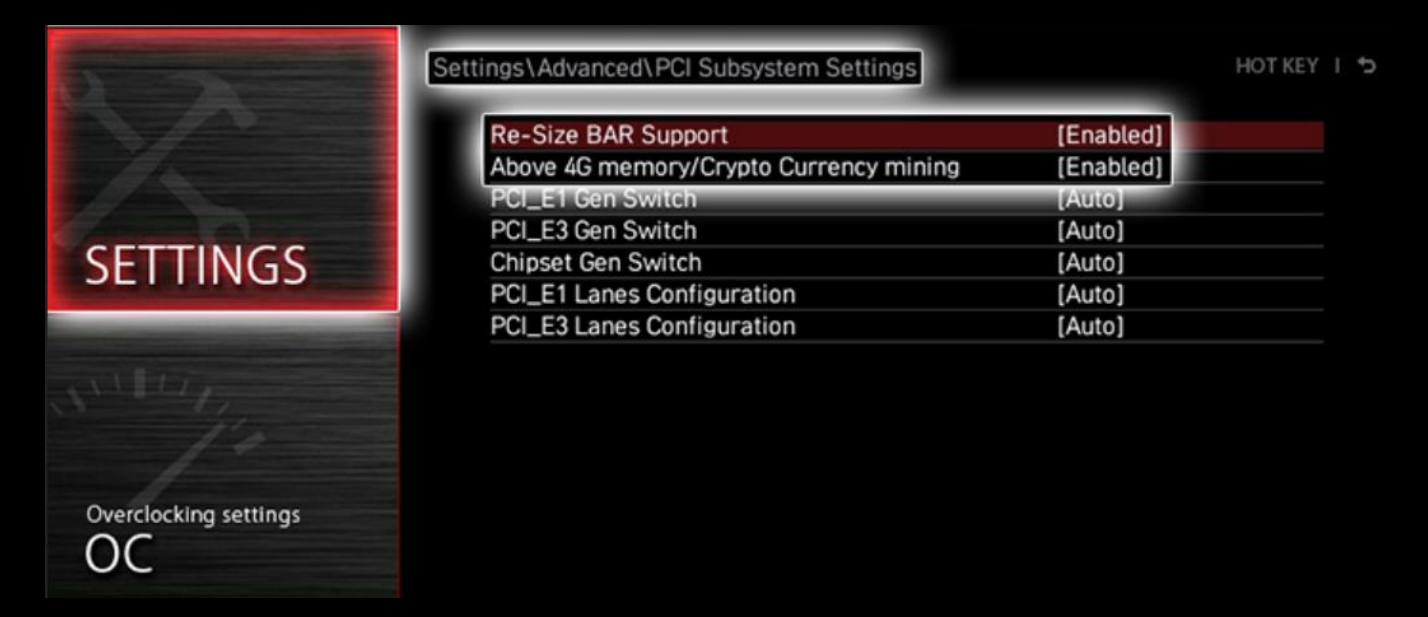

Menus may vary depending on motherboard model, rut the Re-Size BAR Support sub-menu should always be there.

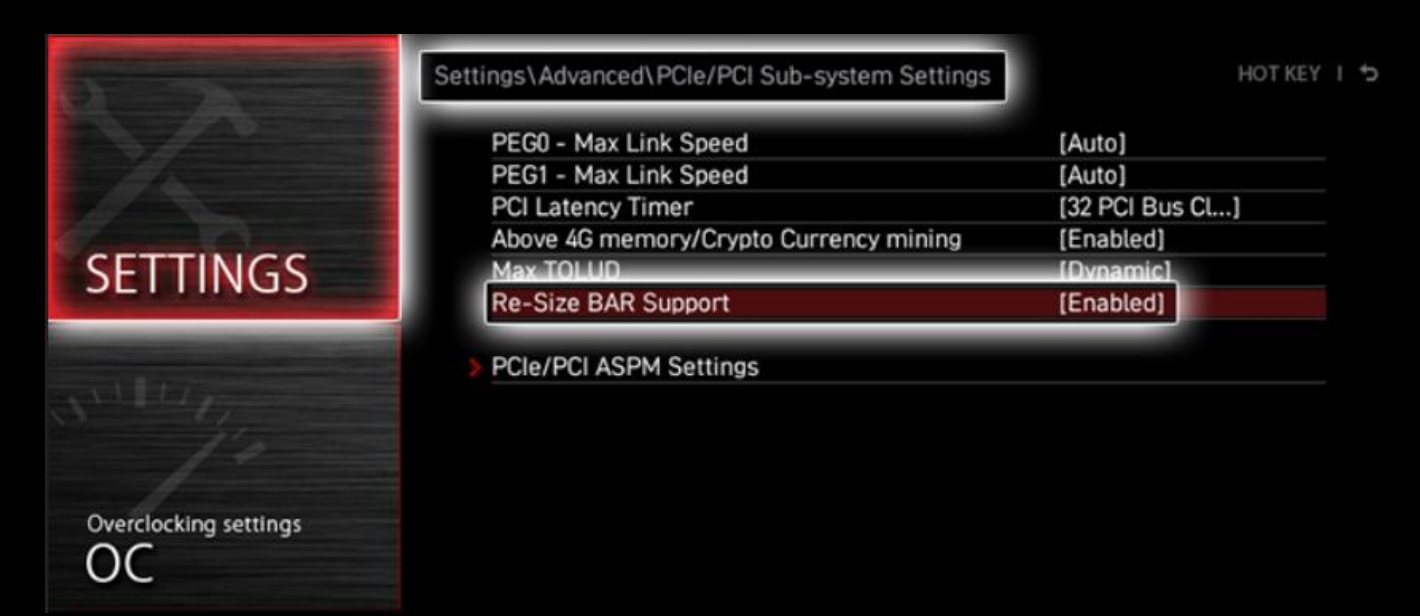

## 7. Verify Drivers Support Resizebar Feature

To verify Resizable BAR status , open the NVIDIA Control Panel and select "Help > System Information" from the menu.

> Check if Resizable BAR is showing "YES". If it is, your system is now Resizable BAR-ready. Congratulations!

| tem Information                                               |                                                                                                    |                                                                                                    |   |  |
|---------------------------------------------------------------|----------------------------------------------------------------------------------------------------|----------------------------------------------------------------------------------------------------|---|--|
| Detailed information about yo                                 | our NVIDIA hardware and the                                                                                                    | system it's running on.                                                                              |   |  |
| isplay Components                                             |                                                                                                    |                                                                                                    |   |  |
| System information                                            |                                                                                                    |                                                                                                    |   |  |
| Operating system: Wind                                        | ows 10 Home, 64 bit                                                                                                    |                                                                                                    |   |  |
|                                                               |                                                                                                    |                                                                                                    |   |  |
| DirectX runtime version: 12.0                                 |                                                                                                    |                                                                                                    |   |  |
|                                                               |                                                                                                    |                                                                                                    |   |  |
| Graphics card information                                     |                                                                                                    |                                                                                                    |   |  |
| Graphics card information                                     | Details                                                                                                    |                                                                                                    |   |  |
| Graphics card information<br>Items<br>NVIDIA GeForce RTX 3070 | Details<br>Driver version:                                                                                                    | 466.11                                                                                               | ^ |  |
| Graphics card information Items NVIDIA GeForce RTX 3070       | Details<br>Driver version:<br>Driver Type:                                                                                                    | 466.11<br>DCH                                                                                        | ^ |  |
| Graphics card information Items NVIDIA GeForce RTX 3070       | Details<br>Driver version:<br>Driver Type:<br>Direct3D feature lev                                                                                                    | 466.11<br>DCH<br>12_1                                                                                | ^ |  |
| Graphics card information<br>Items<br>NVIDIA GeForce RTX 3070 | Details<br>Driver version:<br>Driver Type:<br>Direct3D feature lev<br>CLIDA Cores:                                                                                                    | 466.11<br>DCH<br>12_1<br>5888                                                                        | ^ |  |
| Graphics card information<br>Items<br>NVIDIA GeForce RTX 3070 | Details<br>Driver version:<br>Driver Type:<br>Direct3D feature lev<br>CUDA Cores:<br>Resizable BAR                                                                                                    | 466.11<br>DCH<br>12_1<br>5888<br>Yes                                                                 | ^ |  |
| Graphics card information<br>Items<br>NVIDIA GeForce RTX 3070 | Details<br>Driver version:<br>Driver Type:<br>Direct3D feature lev<br>CUDA Cores:<br>Resizable BAR<br>Graphics boost clock:                                                                                        | 466.11<br>DCH<br>12_1<br>5888<br>Yes<br>1755 MHz                                                     | ^ |  |
| Graphics card information Items NVIDIA GeForce RTX 3070       | Details<br>Driver version:<br>Driver Type:<br>Direct3D feature lev<br>CLIDA Cores:<br>Resizable BAR<br>Graphics boost clock:<br>Memory data rate:                                                                  | 466.11<br>DCH<br>12_1<br>5888<br>Yes<br>1755 MHz<br>14.00 Gbps                                       | ^ |  |
| Graphics card information Items NVIDIA GeForce RTX 3070       | Details<br>Driver version:<br>Driver Type:<br>Direct3D feature lev<br>CLIDA Cores:<br>Resizable BAR<br>Graphics boost clock:<br>Memory data rate:<br>Memory interface:                                             | 466.11<br>DCH<br>12_1<br>5888<br>Yes<br>1755 MHz<br>14.00 Gbps<br>256-bit                            | ^ |  |
| Graphics card information Items NVIDIA GeForce RTX 3070       | Details<br>Driver version:<br>Driver Type:<br>Direct3D feature lev<br>CUDA Cores:<br>Resizable BAR<br>Graphics boost clock:<br>Memory data rate:<br>Memory interface:<br>Memory bandwidth:                         | 466.11<br>DCH<br>12_1<br>5888<br>Yes<br>1755 MHz<br>14.00 Gbps<br>256-bit<br>448.06 GB/s             | ^ |  |
| Graphics card information Items NVIDIA GeForce RTX 3070       | Details<br>Driver version:<br>Driver Type:<br>Direct3D feature lev<br>CUDA Cores:<br>Resizable BAR<br>Graphics boost clock:<br>Memory data rate:<br>Memory data rate:<br>Memory bandwidth:<br>Total available grap | 466.11<br>DCH<br>12_1<br>5888<br>Yes<br>1755 MHz<br>14.00 Gbps<br>256-bit<br>448.06 GB/s<br>24536 MB |   |  |